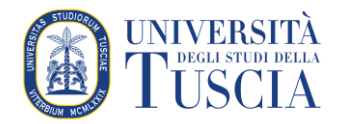

# **GUIDA AL PORTALE EASY PAGAMENTI**

Il portale è raggiungibile al seguente link e richiede una registrazione solamente al primo accesso:

#### https://easyweb.unitus.it/Easypagamenti/LoginServizi.aspx

(occorre abilitare i pop-up nel browser utilizzato per poter fruire del portale).

**ATTENZIONE**: prima di procedere con la registrazione, accertarsi di avere accesso alla casella di posta elettronica che si indicherà nella pagina dei dati anagrafici. Questo per poter leggere e immettere il codice di attivazione ricevuto per email senza lasciar scadere la sessione.

#### REGISTRAZIONE

Se non si dispone ancora di un account su *easyweb.unitus.it*, nella seguente schermata cliccare su "Registrati".

| Università degli Studi della | a Tuscia                                                                                                    | Tempo<br>Innovation<br>Source |
|------------------------------|----------------------------------------------------------------------------------------------------|-------------------------------|
|                              | Easy Pagamenti   Inserire i dati necessari per accedere ai servizi.   FAQ Registrazione   Nome Utente:   Password:   Odro3/2021   Login   Hai dimenticato la password ?   Reimposta   Non hai un Account ?   Inveis Nuovo Codice |                               |

Nella successiva schermata compilare tutti i campi obbligatori proposti, immettendo un nome utente e una password a scelta. La data di nascita va immessa nel formato gg/mm/aaaa. **Porre attenzione alla compilazione del campo** *Email*, perché è l'indirizzo a cui verrà inviata copia dello IUV (Identificativo Univoco Versamento, ovvero il codice che identifica univocamente il pagamento all'interno di una Pubblica Amministrazione), se non stampato direttamente dal sito.

| Easy Pagamenti                                                                  |                           |
|---------------------------------------------------------------------------------|---------------------------|
|                                                                                 |                           |
| Nome utente :                                                                   |                           |
| Password*:                                                                      |                           |
|                                                                                 |                           |
| Conferma Password*:                                                             |                           |
|                                                                                 |                           |
| Seleziona il tuo profilo*                                                       |                           |
|                                                                                 |                           |
| Persona fisica     Decessor Olivities                                           |                           |
| <ul> <li>reisona Giurioica</li> </ul>                                           |                           |
| Inserisci le informazioni sulla residenza*                                      |                           |
| O Residente in Italia                                                           |                           |
| Residenti fuori dall'UE                                                         |                           |
| O Residenti in altri paesi dell'UE                                              |                           |
|                                                                                 |                           |
| Luogo di nascita                                                                |                           |
| O Nato in Italia                                                                |                           |
| Nato fuori dall'Italia                                                          |                           |
|                                                                                 |                           |
| Città di nascita*:                                                              |                           |
| Nazione di nascita*                                                             |                           |
|                                                                                 |                           |
| Località di nascita:                                                            |                           |
|                                                                                 |                           |
| (*) campi obbligatori                                                           |                           |
| Consenso al trattamento dei dati personali e sensit                             | pili                      |
|                                                                                 | ^                         |
| (art. 23 Decreto Legislativo 196/2003)                                          |                           |
| Informativa ex art. 13 d. Lgs. 196/2003                                         | ~                         |
| AL                                                                              |                           |
| 🔲 Il sottosoritto esprime il proprio consenso al trattamento dei propri dati pe | r le finalità relative al |

Dopo aver cliccato su "Registrati", il sistema segnalerà l'avvenuta registrazione e invierà automaticamente un codice di attivazione all'indirizzo email indicato.

| Università degli Studi della Tuscia<br>Bilancio Unico |                                            |
|-------------------------------------------------------|--------------------------------------------|
|                                                       | Easy Pagamenti<br>Registrazione completata |

Cliccando su "Attiva Account" nella schermata seguente, il sistema, per procedere all'attivazione dell'account, richiederà l'immissione del codice inviato e l'indirizzo email a cui è stato inviato.

| Università degli Studi della Tuscia<br>Bilancio Unico |                                                                                                    |
|-------------------------------------------------------|----------------------------------------------------------------------------------------------------|
|                                                       |                                                                                                    |
|                                                       | Attivazione Account                                                                                          |
|                                                       | Inserisci la email con la quale ti sei registrato<br>e il codice di attivazione che hai ricevuto via<br>mail |
|                                                       | Email:<br>Codice:<br>Attiva Account                                                                          |
|                                                       |                                                                                                    |

Si aprirà la seguente schermata di conferma dell'attivazione dell'account e si potrà effettuare il login cliccando su "Vai a Login".

| Università degli Studi della Tuscia<br>Bilancio Unico |                                 |  |
|-------------------------------------------------------|---------------------------------|--|
|                                                       |                                 |  |
|                                                       | Attivazione Account             |  |
|                                                       | Account attivato<br>Vai a Login |  |
|                                                       |                                 |  |
|                                                       |                                 |  |
|                                                       |                                 |  |
|                                                       |                                 |  |

## ACCESSO AL PORTALE DEI PAGAMENTI

Effettuato il login sul sito, comparirà la seguente schermata, dove occorre puntare il mouse su "Accedi al portale dei pagamenti" e cliccare su "Cataloghi".

| Università d<br>Bilancio Uni | legli Studi della Tuscia<br>ico |             |                 |  |             | (             | 3    | <b>Tempo</b><br>Innovation<br>Source |
|------------------------------|---------------------------------|-------------|-----------------|--|-------------|---------------|------|--------------------------------------|
|                              |                                 |             |                 |  | Utente: DEB | Ruolo: utente | Help |                                      |
|                              | Accedi al portale dei pagamenti | Disconnetti | Cambia Password |  |             |               |      |                                      |
|                              | Cataloghi                       |             |                 |  |             |               |      |                                      |
|                              | Mie Prenotazioni                |             |                 |  |             |               |      |                                      |
|                              | Mie Prenotazioni(Bozze)         |             |                 |  |             |               |      |                                      |
|                              | Mie Prenotazioni(Pagate)        |             |                 |  |             |               |      |                                      |
|                              |                                 |             |                 |  |             |               |      |                                      |
|                              |                                 |             |                 |  |             |               |      |                                      |
|                              |                                 |             |                 |  |             |               |      |                                      |
|                              |                                 |             |                 |  |             |               |      |                                      |
|                              |                                 |             |                 |  |             |               |      |                                      |
|                              |                                 |             |                 |  |             |               |      |                                      |

## SCELTA DEL PRODOTTO

Nell'elenco che comparirà selezionare la voce che interessa.

| Università degli<br>Bilancio Unico | Studi della Tuscia                      |             | 0             | <b>Tempo</b><br>Innovation<br>Source |
|------------------------------------|-----------------------------------------|-------------|---------------|--------------------------------------|
|                                    |                                         | Utente: DEB | Ruolo: utente | Help                                 |
|                                    | Scegli Dipartimento                     |             |               |                                      |
|                                    | Selezionare il dipartimento desiderato: |             |               |                                      |
|                                    | Pagamenti Amministrazione Centrale      | ~           |               |                                      |
|                                    | Pagamenti DIBAF                         |             |               |                                      |
|                                    | Pagamenti Amministrazione Centrale      |             |               |                                      |
|                                    | Pagamenti DEIM                          |             |               |                                      |
|                                    | Pagamenti DAFNE                         |             |               |                                      |
|                                    | Pagamenti DEB                           |             |               |                                      |
|                                    | Pagamenti CGA                           |             |               |                                      |
|                                    | Pagamenti DISTU                         |             |               |                                      |
|                                    | Pagamenti DISUCOM                       |             |               |                                      |
|                                    | Pagamenti CAB                           |             |               |                                      |
|                                    | Pagamenti CIRDER                        |             |               |                                      |
|                                    | Pagamenti AZIENDA AGRARIA               |             |               |                                      |
|                                    | Pagamenti CINTEST                       |             |               |                                      |
|                                    | Pagamenti CSALP                         |             |               |                                      |
|                                    |                                         |             |               |                                      |
|                                    |                                         |             |               |                                      |

# ACQUISTO DEL PRODOTTO

# Cliccare su "Vetrina pagamenti".

|        | Università degli Studi della Tuscia<br>Bilancio Unico                                                                                                    |                                     | (           | <b>Tempo</b><br>Innovatio<br>Source |
|--------|----------------------------------------------------------------------------------------------------|-------------------------------------|-------------|-------------------------------------|
| Chiudi |                                                                                                    | Utente: DEB Ruo                     | olo: utente | Help                                |
|        | Cataloghi Disponibili<br>Cliccare sul nome della Sezione per selezionaria:<br>VETRINA PAGAMENTI ATENEO<br>Mostra Carrello<br>Svuota Carrello<br>Per agglungere la voce al carrello, utilizzare il pulsante 'Chiudi'<br>oppure 'Vai a Pagamento'<br>Vai a Pagamento<br>Per abilitare la funzione di ricerca del browser premere Ctrl+F<br>o F3 | Selezionare una Sezione dall'elenco |             |                                     |

Nella parte destra della schermata si aprirà un elenco dal quale scegliere l'articolo che interessa; compilare i campi "Quantità" e "Importo" (quest'ultimo se previsto). Quindi cliccare su "Aggiungi al Carrello".

|        | Università degli Studi della Tuscia<br>Bilancio Unico                                                                                                    | Tempo<br>Innovation<br>Source                                                                                                    |
|--------|----------------------------------------------------------------------------------------------------|----------------------------------------------------------------------------------------------------|
| Chiudi |                                                                                                    | Utente: DEB Ruolo: utente Help                                                                                                    |
|        | Cataloghi Disponibili<br>Cliccare sul nome della Sezione per selezionarla:<br>VETRINA PAGAMENTI ATENEO<br>Mostra Carrello<br>Mostra Carrello<br>Svuota Carrello<br>Per aggiungere la voce al carrello, utilizzare il pulsante 'Chiudi'<br>oppure 'Vai a Pagamento'<br>Vai a Pagamento<br>Per abilitare la funzione di ricerca del browser premere Ctrl+F<br>o F3 | Categoria attualmente selezionata:VETRINA PAGAMENTI ATENEO<br>Voce: AFFITTO SPAZI<br>Class. Merceologica: Affitto spazi interni/esterni Ateneo<br>Descrizione: Affitto spazi interni/esterni Ateneo<br>Quantità: 1                 |
|        |                                                                                                    | Voce: CONTRIBUTO CONCORSI<br>Class. Merceologica: Contributo per partecipazione a concorsi<br>Descrizione: Contributo per partecipazione a concorsi<br>Prezzo unitario:25,00 (di cui iva:0,00)<br>Quantità: 1 Aggiungi al Carrello |

Nella schermata successiva cliccare su "OK" e "Vai al Pagamento":

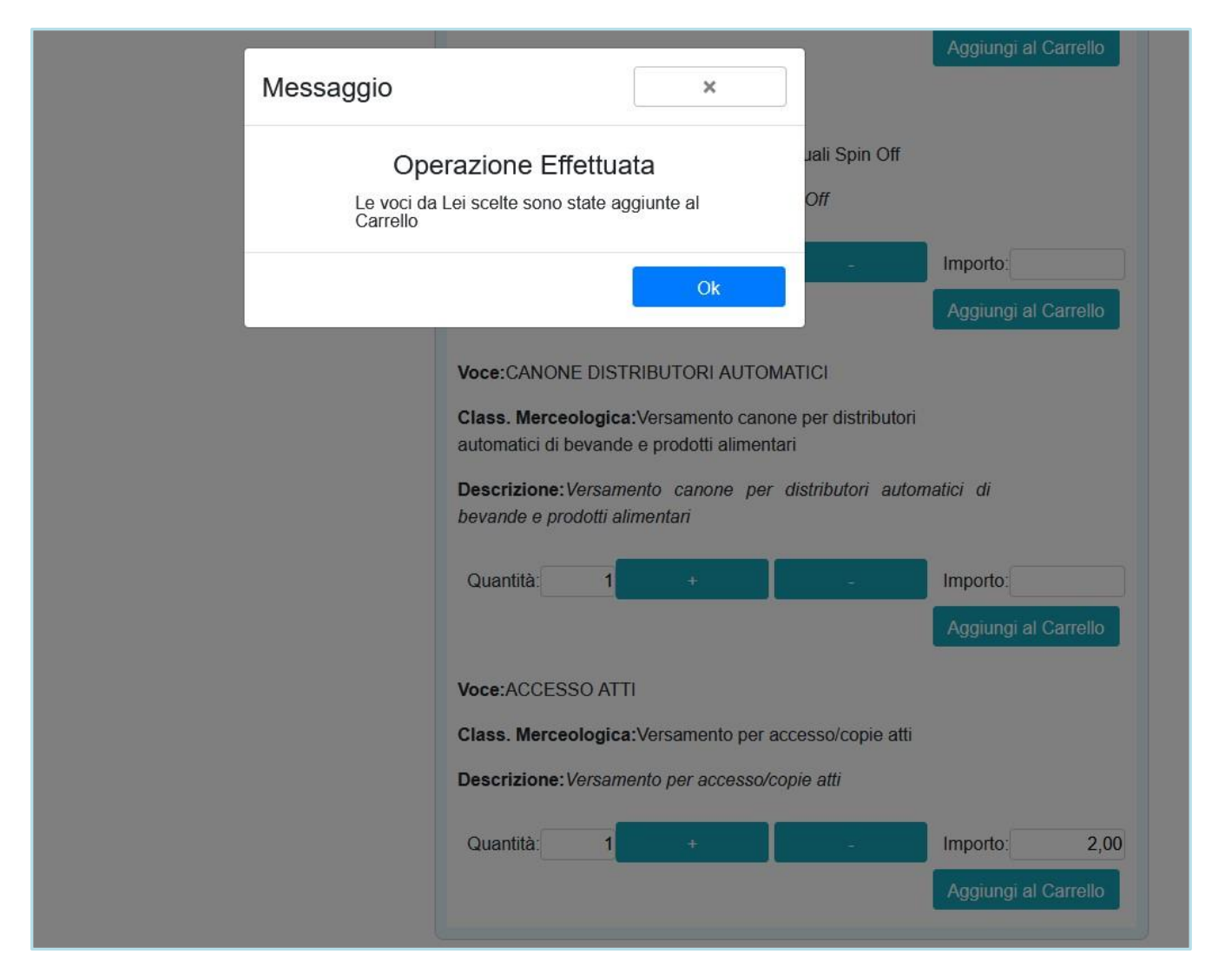

# Nella schermata seguente cliccare su "Salva".

| Università degli s<br>Bilancio Unico | Studi della Tuscia    |                                 |                                |                                             | Tempo<br>Innovation<br>Source |
|--------------------------------------|-----------------------|---------------------------------|--------------------------------|---------------------------------------------|-------------------------------|
| Imposta Ricerca Salva                | Annulla               |                                 |                                | Utente: DEB Ruolo: uter                     | nte Help                      |
|                                      | Esercizio             | 2021 Numero                     | Stato<br>Corrente Bozza        | v                                           |                               |
|                                      | Data:                 | 04/03/2021                      |                                |                                             |                               |
|                                      | Cancella              | Articolo                        | Quantità Imponibile Iva Totale | Magazzino Annota ^                          |                               |
|                                      | Correggi              | Versamento per accesso/copie at | i 1,00 € 2,00 € 0,00           | Pagamenti Amministrazione Centrale undefine |                               |
|                                      | Cataloghi             |                                 |                                |                                             |                               |
|                                      | Q.tà totale:<br>Salva | 1,00                            | Totale generale:               | € 2,00                                      |                               |
|                                      |                       |                                 |                                |                                             |                               |

Infine, cliccare su "Procedi" per procedere all'acquisto.

| Imposta Ricerca Salva Elim<br>E | ina Chiudi<br>sercizio                                        |             |                                                 | Literate: DER Duele: uterate Hale |
|---------------------------------|---------------------------------------------------------------|-------------|-------------------------------------------------|-----------------------------------|
| E                               | sercizio                                                      |             |                                                 | Otenia. DED Rubio, utenite Help   |
|                                 |                                                               | 2021 Numero | 12 Stato<br>Corrente Credito inviato alla banca |                                   |
|                                 | Data:                                                         | 04/03/2021  |                                                 |                                   |
|                                 |                                                               | Articolo    | Quantità Imponibile Iva Totale Magazzino        | Annota                            |
|                                 |                                                               | <           | e att 1,00 C 2,00 C 2,00 Pagament Aniministrazi |                                   |
|                                 | Q tà totale:<br>Scarica avviso di<br>Procedi al<br>Stampa del | 1,00        | Totale generale: € 2,00                         |                                   |

La generazione dello IUV avviene con il clic su "Procedi". Per scaricare copia dello IUV, occorre cliccare successivamente su "Scarica avviso pagamento PagoPA".

Si consiglia di scaricare e/o salvare l'avviso di pagamento direttamente dalla pagina web in cui si è poco prima generato tale avviso.

Fare il possibile per non generare due o più IUV: nel caso questo accada segnarsi e comunicare a <u>tesoreria@unitus.it</u> il codice dello IUV (n.easyboll\_xyz) utilizzato per il pagamento.